5 Complétez les divers champs demandés (type de collectivité, nom de la collectivité, fonction de l'utilisateur principal, adresse, coordonnées téléphoniques).

| 🖤 Ma collectivité         |   |                                                   |
|---------------------------|---|---------------------------------------------------|
| Activité                  |   |                                                   |
| Type de collectivité      |   |                                                   |
| Commune                   | • |                                                   |
| Nom de la collectivité*   |   |                                                   |
| Commune de XXXX           |   | Cliquez sur le bouton<br>"Valider" en fin de page |
| Fonction*                 |   | Ļ                                                 |
| Responsable administratif |   | Valider                                           |

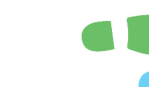

۲

6 Pour finir, renseignez le code mentionné dans le courrier joint à cette notice.

| Renseigner mor | n code                                                                                                  |  |
|----------------|----------------------------------------------------------------------------------------------------|--|
|                | Munissez-vous du courrier que nous vous avons adressé, sur<br>lequel figure votre code de vérification. |  |
|                | Ex : ABCDEFGH                                                                                           |  |
|                | → Obtenir un code                                                                                       |  |

Pour toute information, contactez le Sigeif : Matthieu Renoy 01 44 13 93 06 matthieu.renoy@sigeif.fr

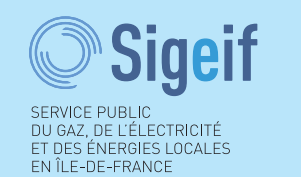

64 bis, rue de Monceau. 75008 Paris Tél. 01 44 12 92 44. www.sigeif.fr

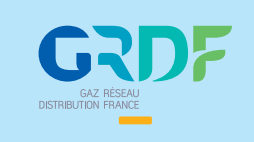

۲

## *"MA CONCESSION GAZ"* VOTRE NOUVELLE PLATEFORME D'INFORMATION SUR VOS RÉSEAUX DE GAZ

SERVICE PUBLIC DU GAZ, DE L'ÉLECTRICITÉ EL DES ÉNERGIES LOCALES EN ÎLE-DE-FRANCE

M

28/02/2017 10:55

Ma concession gaz est un nouvel outil d'information accessible sur www.grdf.fr/monespace. Véritable tableau de bord de votre concession, il rassemble de multiples informations, documents et cartographie dont vous avez besoin pour suivre, au plus près, l'évolution du réseau de gaz de votre collectivité.

## Notice ''pas à pas'' en 6 étapes pour la création d'un compte "Mon espace concession"

## Désormais, votre espace concession va vous permettre de consulter :

- → La cartographie du réseau de votre collectivité (téléchargeable au format pdf),
- → Les données de consommation,
- → Les incidents en cours,
- $\rightarrow$  Les prix des énergies pour le chauffage.

Mais également : le contrat de concession de votre collectivité, les comptes rendus d'activité du concessionnaire, une liste des numéros et des services pratiques, la longueur des canalisations, l'évolution du nombre des clients sur le réseau, le point sur les nouveaux raccordements, etc.

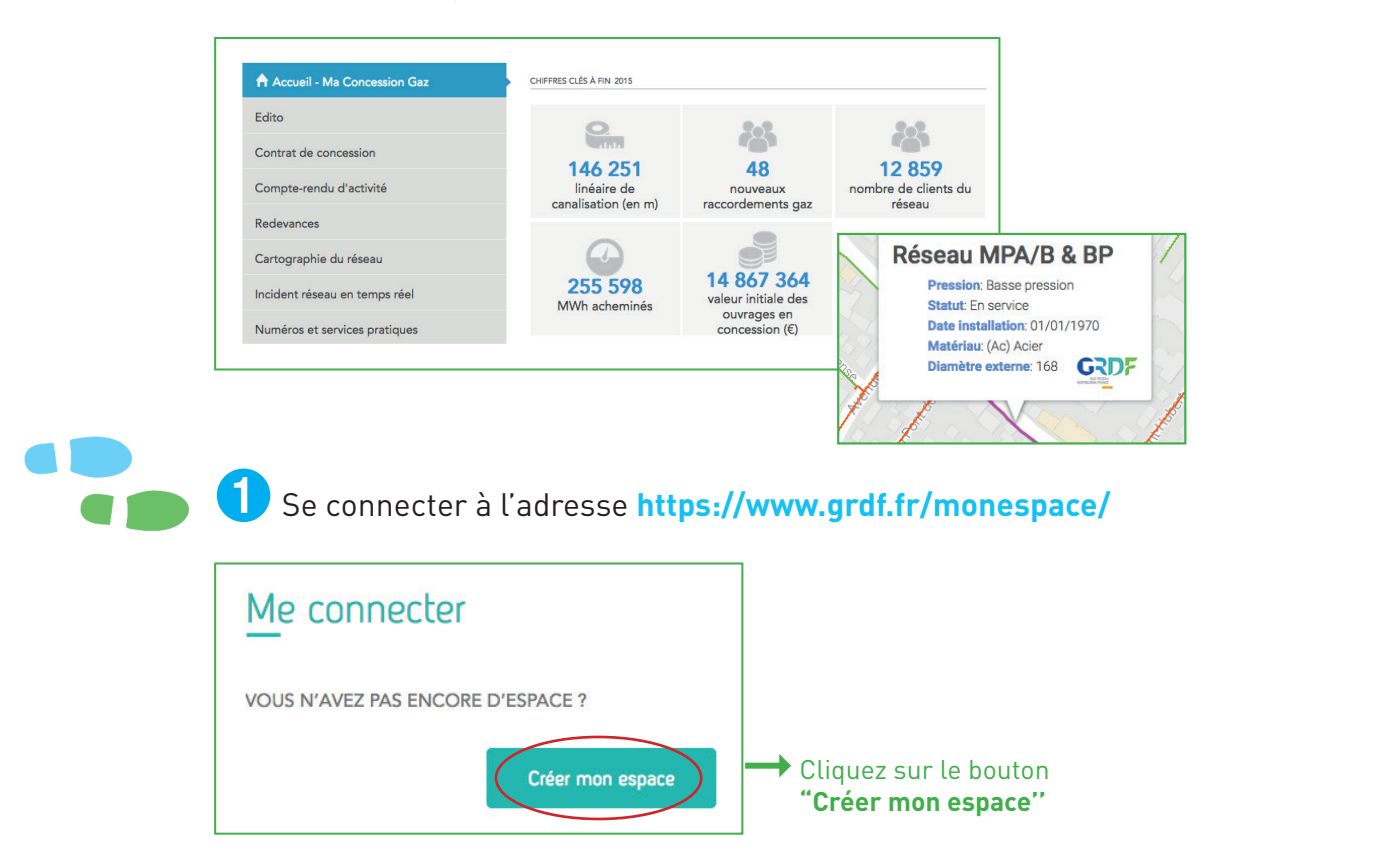

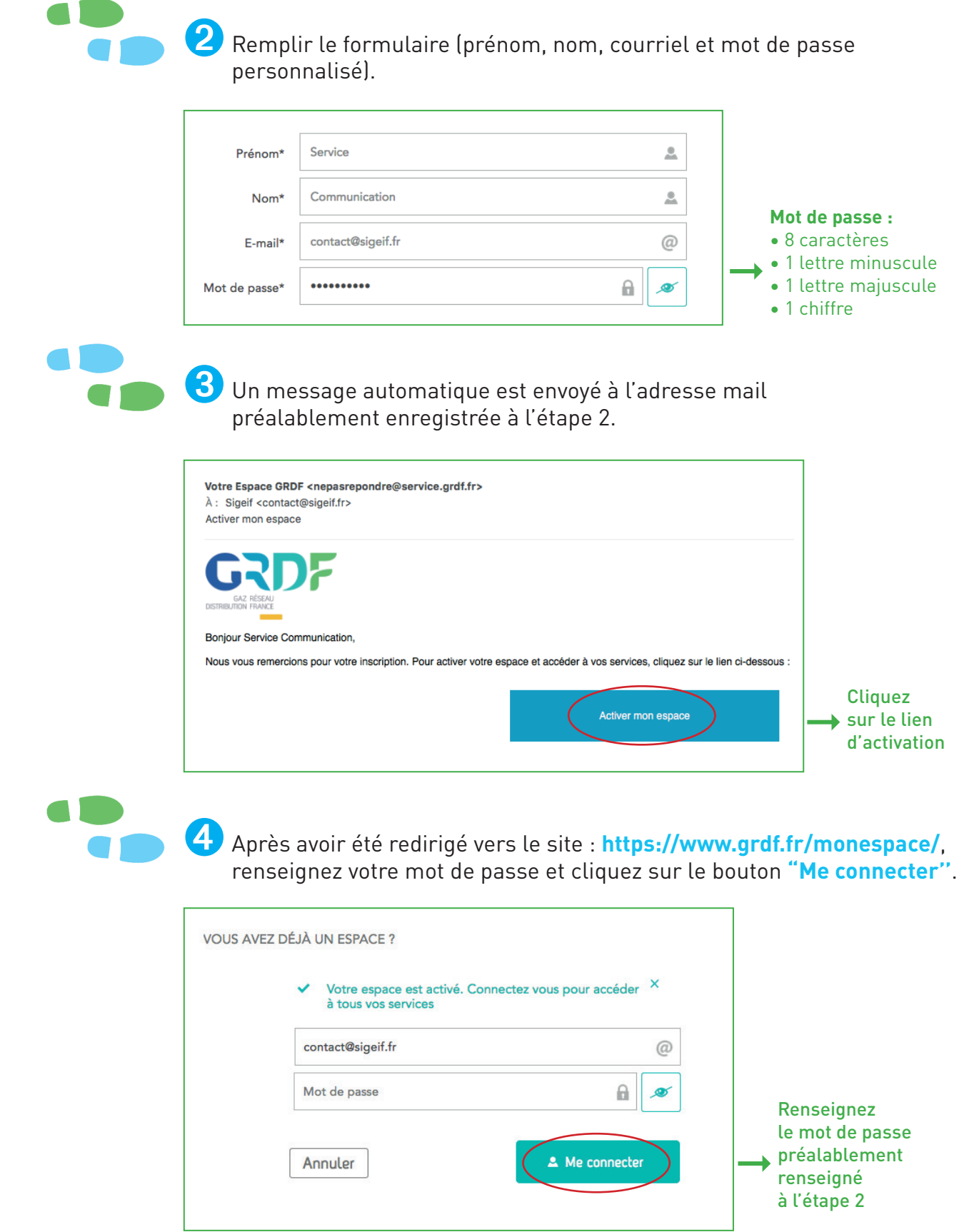

۲

۲

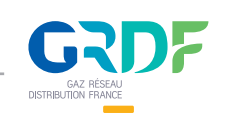

(